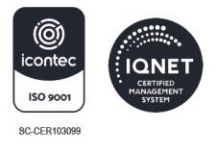

# INSTRUCTIVO PARA LA PRESENTACIÓN DE LA DECLARACIÓN DEL IMPUESTO DE DELINEACIÓN URBANA

### Declaración privada

Artículo 259 del Decreto 0119 de 2019, establece:

"...ARTÍCULO 259. Declaración y pago del impuesto de delineación urbana. Dentro de los cinco (5) días siguientes a la terminación de la obra o al vencimiento de la licencia, el contribuyente deberá liquidar y pagar el impuesto, presentando una declaración con liquidación privada que contenga el ciento por ciento (100%) del impuesto a cargo, e imputando el pago del anticipo realizado en la declaración respectiva.

Se entenderá terminada la obra con el respectivo recibido de la misma por parte de la Secretaría de Control Urbano y Espacio Público o quien haga sus veces, requisito exigible para que las empresas de servicios públicos puedan realizar las acometidas definitivas."

#### Tenga en cuenta que...

- Si al momento de digitar el número de anticipo y numero de radicación para continuar el formulario de Declaración de Delineación Urbana, arroja el siguiente mensaje: "<u>No existe Licencia asignada a este número de Radicado</u>" lo invitamos a que se dirija a la curaduría donde le fue expedida su licencia de construcción para que esta sea registrada completamente y de esta manera pueda diligenciar la declaración privada del Impuesto de Delineación Urbana.
- Si existen dudas con respecto al diligenciamiento puede comunicarse al celular corporativo 316-740-3017 y solicitar orientación en delineación urbana.

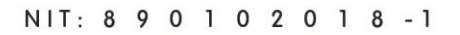

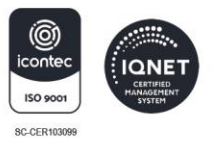

#### 1. DEL FORMULARIO DEL IMPUESTO DE DELINEACIÓN URBANA

El Diligenciamiento e impresión del formulario de declaración del impuesto de Delineación Urbana es de manera virtual, en la siguiente página <u>https://www.barranquilla.gov.co/</u>, siguiendo la ruta **Impuestos Distritales/Delineación Urbana/ Registro e impresión de formulario para impresión.** 

| A DEPENDENCIAS FUNCIONARIOS PROTECCIÓN DE DATOS WHATSAPP ALBA PARTICIPA                                                 | ESPAÑOL 🔻               |
|----------------------------------------------------------------------------------------------------|-------------------------|
|                                                                                                    | Atención al ciudadano   |
|                                                                                                    | - 🌦 Ahora<br>29°        |
| Escribe aquí lo que estás buscando                                                                                      | ок                      |
| IMPUESTOS DISTRITALES  SISBÉN  SUBSIDIOS GESTIÓN SOCIAL  TRÁNSITO EN LÍNEA                                              |                         |
|                                                                                                    |                         |
| DEPENDENCIAS FUNCIONARIOS PROTECCIÓN DE DATOS WHATSAPP ALBA PARTICIPA                                                   | ESPAÑOI 🔻               |
|                                                                                                    | Atención al ciudadano Q |
| Valorización 2012<br>Consulta estado de cuenta e imprime recibos de este impuesto                                       |                         |
| <b>Delineación urbana</b><br>Registro, impresión y pago de formularios de declaraciones de anticipo y declaración final |                         |
| <b>Servicio de telefonía</b><br>Registro, impresión y pago de impuesto a la telefonía                                   |                         |
| Normatividad plusvalía                                                                                                  |                         |

### alcaldía de **BARRANQUILLA**

NIT: 8 9 0 1 0 2 0 1 8 -1

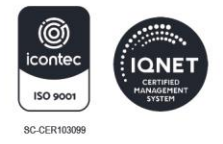

| 6 de Marzo de 2023  Delineación Urbana Servicios  Registro e Impresión de Formularios para Anticipo (Solo Curadores) | F & G                                                                                                    | GERENCIA DE GESTION DE INGRESOS +                                                                                                    |  |
|----------------------------------------------------------------------------------------------------|----------------------------------------------------------------------------------------------------|----------------------------------------------------------------------------------------------------|--|
| 6 de Marzo de 2023  Delineación Urbana Servicios  Registro e Impresión de Formularios para Anticipo (Solo Curadores) |                                                                                                    | BARRANQUILLA Soy BARRANQUILLA                                                                                                    |  |
| Delineación Urbana<br>Servicios<br>• Registro e Impresión de Formularios para Anticipo (Solo Curadores)              | C de Marrie de 2022                                                                                                   |                                                                                                    |  |
| Delineación Urbana<br>Servicios<br>• Registro e Impresión de Formularios para Anticipo (Solo Curadores)              | 6 de Marzo de 2023                                                                                                    |                                                                                                    |  |
| Servicios<br>• Registro e Impresión de Formularios para Anticipo (Solo Curadores)                                    |                                                                                                    |                                                                                                    |  |
| Registro e Impresión de Formularios para Anticipo (Solo Curadores)                                                   | Delineación U                                                                                                    | Jrbana                                                                                                    |  |
|                                                                                                    | Delineación U<br>Servicios                                                                                            | Jrbana                                                                                                    |  |
| Registro e Impresión de Formularios para Declaración                                                                 | Delineación U<br>Servicios<br>• Registro e Impres                                                                     | Jrbana<br>sión de Formularios para Anticipo (Solo Curadores)                                                                                                    |  |
|                                                                                                    | Delineación U<br>Servicios<br>• Registro e Impres<br>• Registro e Impres<br>• Consulte sus Núm                        | Jrbana<br>sión de Formularios para Anticipo (Solo Curadores)<br>sión de Formularios para Declaración<br>neros de Declaración de Anticipo                            |  |
| Pagar Declaraciones y/o recibos de pago                                                                              | Delineación U<br>Servicios<br>• Registro e Impres<br>• Registro e Impres<br>• Consulte sus Núm<br>• Pagar Declaracion | Jrbana<br>sión de Formularios para Anticipo (Solo Curadores)<br>sión de Formularios para Declaración<br>neros de Declaración de Anticipo<br>nes y/o recibos de pago |  |

1. Diligenciar IDENTIFICACIÓN del responsable según resolución de licencia urbanística.

| +++                        | SECRETARÍA DE HACIENDA<br>GERENCIA DE GESTIÓN DE INGRESOS<br>AICALDIA DE<br>BARRANQUILLA Soy BARRANQUILLA |  |
|----------------------------|----------------------------------------------------------------------------------------------------|--|
| Jueves, 16 de Marzo de 202 | 23                                                                                                    |  |
|                            | Volver Menú Delineación                                                                                   |  |
|                            | Ingrese por favor el Número de Identificación o NIT, sin digito de verificación                           |  |
|                            | Identificación:                                                                                           |  |
|                            | Aceptar                                                                                                   |  |

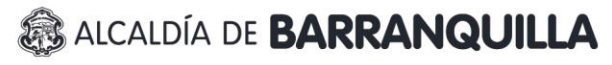

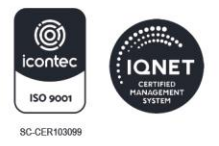

- 2. Diligenciar datos básicos
- **3.** Diligenciar número de declaración de anticipo, que se encuentra en la parte superior derecha de la declaración.
- 4. Diligenciar número de radicado, que se encuentra en la licencia urbanística

|                                                          | DATOS BÁSICOS           |                                    |         |
|----------------------------------------------------------|-------------------------|------------------------------------|---------|
| IDENTIFICACIÓN O NIT                                     |                         |                                    |         |
| APELLIDOS Y NOMBRES O RAZÓN SOCIAL<br>CONTRIBUYENTES SAS | DIRECCIÓN<br>K 11 78 90 | NOTIFICACIÓN                       | DV<br>5 |
| TELÉFONOS<br>2222222                                     |                         |                                    |         |
|                                                          |                         |                                    |         |
| COMPLE                                                   | TE LOS SIGUIENTE        | S DATOS                            |         |
| No. DE DECLARACIÓN ANTICIPO: 819000000000                | 2                       | No. DE RADICACIÓN: 08001-9-88-8888 | 2       |
|                                                          |                         |                                    |         |
|                                                          |                         |                                    |         |

- **5.** Tipo declaración: Desplegar opciones y escoger, si es corrección colocar el número de formulario inicial
- **A.** Identificación del contribuyente: Casilla 1,2,3 y 4 los datos son traídos por el formulario y pueden ser modificados para actualizar
- B. Dirección del predio: colocar la dirección objeto de la licencia, Estrato: colocar el que aparece en la declaración de anticipo, Matricula Inmobiliaria: se encuentra en la licencia o formulario de anticipo
- **C.** Información de la licencia: Casilla 8,9,10 y 11 los datos son traídos por el formulario, Casilla 12,13 y 14 deben ser diligenciados y se encuentran en la licencia o formulario de anticipo

## alcaldía de **BARRANQUILLA**

NIT: 8 9 0 1 0 2 0 1 8 -1

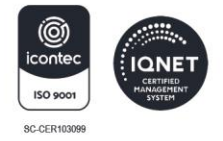

| Volver                                                               | r Menú Principal   | Nuevo                                              | Formulario         |                                                           |
|----------------------------------------------------------------------|--------------------|----------------------------------------------------|--------------------|-----------------------------------------------------------|
| FORM                                                                 | IULARIO PARA LA DI | ECLARACION DEL                                     | IMPUESTO           |                                                           |
| AÑO GRAVABLE 2022                                                    |                    |                                                    |                    |                                                           |
| TIPO DECLARACIÓN                                                     |                    |                                                    | NÚMERO DEL FORMULA | RIO ANTERIOR                                              |
|                                                                      |                    |                                                    | 922000009          |                                                           |
| A. IDENTIFICACIÓN DEL CONTRIBUYENTE                                  |                    |                                                    |                    |                                                           |
| 1- APELLIDOS Y NOMBRES O RAZÓN SOCIAL                                |                    | 2- TIPO DE D                                       | OCUMENTO           | PV                                                        |
| CONTRIBUYENTES SAS                                                   |                    | NIT ~ 900                                          | NIT ~ 900700700    |                                                           |
| 3- DIRECCIÓN PARA NOTIFICACIÓN                                       |                    | 4-TELÉFONOS                                        | 4-TELÉFONOS        |                                                           |
| K 11 78 90                                                           |                    | 2222222                                            | 2222222            |                                                           |
| B. INFORMACIÓN DEL PREDIO<br>5- DIRECCIÓN DEL PREDIO<br>K 68 26 134  | @                  | 6- ESTRATO                                         |                    |                                                           |
| 7- MATRICULA INMOBILIARIA 040-004004                                 | 2                  |                                                    |                    |                                                           |
| C. INFORMACIÓN DE LA LICENCIA                                        |                    |                                                    |                    |                                                           |
| 8- NUMERO DE LICENCIA DE<br>CONSTRUCCIÓN 9- FECHA DE E<br>27/06/2019 |                    | - NUMERO DE RAD<br>8001- <u>9-</u> 88 <u>-8888</u> | ICACIÓN SEGUNDA    | URÍA 12- TIPO DE LICENCIA<br>SOLICITADA<br>CONSTRUCCION V |
| 13- OBJETO DE LA LICENCIA<br>INICIAL                                 |                    |                                                    | •                  | ·                                                         |

- **D.** Información sobre usos y áreas del proyecto: se encuentra en el formulario de anticipo presentado punto D, o en la licencia urbanística
- E. Pago de acto: No se diligencia

| 15- CÓDIGO DE USO / NUM<br>Comercio | V 1                       | CÓDIGO DE USO / NUMERO<br>Comercio | V 1                       | CÓDIGO DE USO / NUM<br>Comercio |                                       |
|-------------------------------------|---------------------------|------------------------------------|---------------------------|---------------------------------|---------------------------------------|
| CÓDIGO DE USO / NUMERO<br>Comercio  | V 1                       | CÓDIGO DE USO / NUMERO<br>Comercio | V 1                       |                                 |                                       |
| 15- ÁREAS DEL PROYECTO              | (MTS <sup>2</sup> ) 2 16- | ÁREAS NETAS POR USO DEL            | PROY. (MTS <sup>2</sup> ) | 7- ÁREAS INTERVENIDA            | s (мтs²) 🕐                            |
| LOTE                                |                           | IENDA                              | 0 , 00                    | MPLIACIÓN                       | 0                                     |
| SÓTANOS                             | 0<br>, 00                 | USTRIA                             | 0<br>, 00                 | IODIFICACIÓN                    | 00                                    |
| SEMISÓTANOS                         | 0<br>, 00                 | MERCIO                             | 454<br>, 35               | DECUACIÓN                       | 0                                     |
| PRIMER PISO                         | 336<br>, 48               | IVICIO                             | 0<br>, 00                 | ECONOCIMIENTO                   | 0                                     |
| DTROS PISOS                         | 117<br>, 87               | TITUCIONAL                         | 0<br>, 00                 | ERRAMIENTO                      | 0                                     |
| TOTAL CONSTRUIDO                    | 454<br>, 35 OTF           | ROS                                | 0 , 00                    | OTAL CONSTRUIDO                 | 0                                     |
| LIBRE PRIMER PISO                   | 1110<br>, 57              | AL                                 | 454<br>, 35 I             | OTAL ÁREAS<br>NTERVENIDAS       | 454                                   |
|                                     |                           |                                    |                           |                                 | · · · · · · · · · · · · · · · · · · · |
| E. PAGO DE ACTO                     |                           |                                    |                           |                                 |                                       |
| 19- TIPO DE ACTO                    |                           |                                    | 20- NÚMERO DE ACT         | 70 21- FE                       | CHA DE ACTO                           |
| Seleccione                          |                           | ~ 🕑                                |                           |                                 | 2                                     |

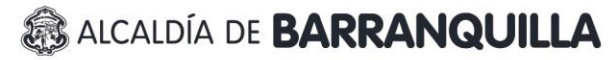

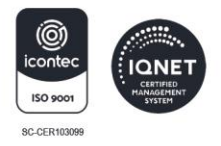

F. Liquidación del anticipo:

Casilla 22: Valor final de la construcción (presupuesto ejecutado) Casilla: 23: La calcula el formulario automáticamente Casilla 24: Colocar valor del anticipo declarado y pagado Casilla: 25 y 26 es calculado automáticamente

- **G.** Sanciones: Si el contribuyente se encuentra extemporáneo debe calcular la sanción que le corresponde
- H. Saldo a cargo: Lo calcula el formulario automáticamente

| 22- VALOR FINAL DE LA OBRA O CONSTRUCCIÓN                | 200 532 00 |
|----------------------------------------------------------|------------|
| 23- IMPUESTO LIQUIDADO                                   | 9.335.00   |
| 24- Menos: ANTICIPO                                      | 7.404.00   |
| 25- TOTAL IMPUESTO A CARGO (renglón 23 menos renglón 24) | 1.931.00   |
| 26- TOTAL SALDO A FAVOR                                  |            |
| G. SANCIONES                                             |            |
| 27- Más: SANCIONES                                       | 213.00     |
|                                                          |            |

#### I. Pago:

casilla 29: colocar el valor de la casilla 28 (total saldo a cargo) casilla 30: Los intereses serán calculados automáticamente cuando se pase a la segunda pestaña

| I. PAGO                                       |           |
|-----------------------------------------------|-----------|
| 29- VALOR A PAGAR                             | 2.144.000 |
| 30- MAS: INTERESES DE MORA                    | 0         |
| 31- TOTAL A PAGAR (renglón 29 más renglón 30) | 2.144.000 |

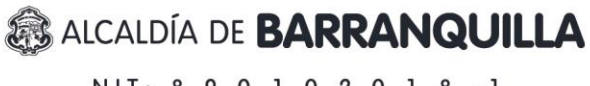

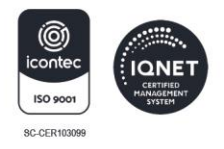

**J.** Firmas: Cuando el contribuyente es persona jurídica, los datos deben corresponder al del representante legal, si es persona natural a la persona responsable de la licencia urbanística.

| IPO DE DOCUMENTO | C.C 🗸 1045789654 |
|------------------|------------------|
|                  |                  |
| FECHAS           |                  |
| ECHA DE PAGO     | 30/09/2022       |

En la siguiente página se calcularán automáticamente los intereses si corresponden y se habilitará la casilla FORMA DE PAGO tener en cuenta que:

Se debe escoger PAGO TOTAL, pero si existe un descuento vigente escoja PAGO EN CERO presente el formulario en Banco Davivienda o Banco de Bogotá y al día siguiente hábil solicite el recibo para pago de forma virtual o presencial en la Gerencia de Gestión de Ingresos.

# 😹 ALCALDÍA DE **BARRANQUILLA**

NIT: 8 9 0 1 0 2 0 1 8 -1

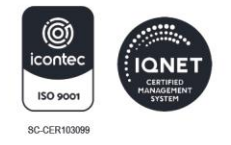

| 29- VALOR A PAGAR             |                 | 2.144.000                        |
|-------------------------------|-----------------|----------------------------------|
| 30- MAS: INTERESES DE MORA    |                 | 1.935.000                        |
| 31- TOTAL A PAGAR (renglón 29 | más renglón 30) | 4.079.000                        |
| FORMA DE PAGO                 |                 | PAGO TOTAL V                     |
| 1. FIRMAS                     |                 | PAGO EN CERO (0)<br>PAGO PARCIAL |
| NOMBRES Y APELLIDOS           | PRUEBA CASTAÑO  |                                  |
| TIPO DE DOCUMENTO             | CC 2202345789   |                                  |
| FECHAS                        |                 |                                  |
| FECHA DE PAGO                 | 09/09/2022      |                                  |
|                               |                 |                                  |
| PDP                           |                 |                                  |
| Adobe                         |                 |                                  |